# Unity3D Multi-Dex 해결 가이드

Unity3D에서 Gradle로 빌드하기

플랫폼실·플랫폼클라이언트팀·김재원B 2017.7.7.

대외비

Copyright© GAMEVIL COM2US PLATFORM Inc. All Right Reserved.

본 문서는 ㈜게임빌컴투스플랫폼의 자산 및 저작물이며, 본 문서에 포함된 정보는 사전 협의 없이 어떠한 목적으로도 외부로 유출되거나 무단 복제될 수 없으며, ㈜게임빌컴투스플랫폼 또는 ㈜게임빌컴투스플랫폼의 관계사와 체결한 계약 또는 별도로 서면 허락 받은 이외의 목적으로 사용할 수 없습니다.

또한 해당 문서에 대하여는 비밀성을 유지하여야 하며, 이를 위반하여 발생한 손해에 대해서는 법적 책임을 부담할 수 있습니다.

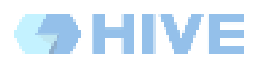

# 목차

| 1. 개요                       | 2  |
|-----------------------------|----|
| 2. 개발자 환경                   | 3  |
| 3. Unity3D MultiDex 이슈만들기   | 4  |
| 3.1 실험에 참가한 유니티 패키지들        | 4  |
| 3.2 새로운 Unity3D 프로젝트 생성     | 4  |
| 3.3 Facebook 적용             | 4  |
| 3.4 GooglePlayGames 적용      | 6  |
| 3.5 Naver Cafe 적용           | 6  |
| 3.6 EveryPlay 적용            | 11 |
| 3.7 GooglePlayService 모두 적용 | 12 |
| 4. 커맨드라인 빌드하기               | 18 |
| 4.1 Unity3D 빌드 메뉴 만들기       | 18 |
| 4.2 커맨드라인에서 빌드명령            | 18 |
| DEX 결과                      | 19 |
| FacebookSDK만 적용             | 19 |
| GooglePlayGames 추가 적용       | 20 |
| NaverCafe 추가 적용             | 21 |
| EveryPlay 추가 적용             | 22 |
| GooglePlayService 모두 적용     | 23 |
| 커맨드라인 빌드                    | 25 |

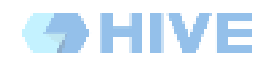

## 1. 개요

이 문서의 목적은 HIVE SDK 적용중 발생할 수 있는 Unity3D빌드 시스템인 ANT 빌드의 한계점에 따라 Gradle의 도입과 경과에 대해 설명합니다.

Gradle 도입에 대해 설명을 하기위해, HIVE SDK는 배제하고 사용가능한 다른 PlugIn을 적용시 발생하는 과정에 대해 설명하고, 이를 해결하는 과정으로 Gradle의 도입을 제안하고 있습니다.

이미 발생하는 문제점을 인지하고 있으며, Gradle의 모든 도입을 하는 경우 <u>GooglePlayService</u> <u>모두 적용</u> 을 확인하도록 합니다.

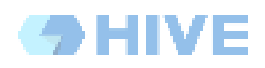

# 2. 개발자 환경

2017년 7월 6일 기준

가이드 작성을 위해 설치된 운영체제와 Unity3D는 다음과 같습니다. 운영체제 버전 : macOS Sierra 10.12 Unity3D 버전 : 5.6.2f1

|                                                                                                    |                                   | Unity 5.6.2f1 64bit) -                      | Untitled - MultiDexGradle - PC, Mac 8                                                                      | & Linux Standalone <opengl 4.1=""></opengl>                                                                           |                                  |
|----------------------------------------------------------------------------------------------------|-----------------------------------|---------------------------------------------|----------------------------------------------------------------------------------------------------|----------------------------------------------------------------------------------------------------|----------------------------------|
| 0 <b>+ 5 X I</b>                                                                                                    | 📭 Center 🔒 Local                  |                                             |                                                                                                    |                                                                                                    | Collab -                         |
| i Hierarchy<br>Greate - OcAil<br>V € Untited<br>Main Camera<br>Directional Light                                                   | a -= #Scene € Gan<br>shaded<br>-= | he Asset Store = ∎ C<br>20 ★ 1) □ r G. Clea | ionsole<br>r Collapse Clear on Play Error Plause<br>Metal: Editor support disabled, skipping de<br>기고 디스플리 | Nice initialization 이 제장 공간 메모리 지원 서비스                                                                                | <b>9</b> 3 <b>A</b> • <b>8</b> 0 |
| Project                                                                                                    |                                   | <u>à 1</u>                                  |                                                                                                    | macOS Sierra                                                                                                    |                                  |
| <ul> <li>▼ ★ Favorites</li> <li>Q. All Materials</li> <li>Q. All Models</li> <li>Q. All Prefabs</li> <li>Q. All Scripts</li> </ul> | <b>Assets</b><br>This             | folder is empty                             |                                                                                                    | 버전 10.12.5 베티(16F715)<br>iMac (Retina 5K, 27-inch, Late 2015)<br>프로세세 3.2 GHz Intel Core 15<br>메모리 32GB 1600 MHz DDR3 |                                  |
| Assets                                                                                                    |                                   |                                             |                                                                                                    | 사동 디스크 Macintosh HD<br>그래픽 AMD Radeon R9 M390 2048 ME<br>일련 번호<br>시스템 리포트 소프트웨어 업데이트                                  |                                  |
|                                                                                                    |                                   |                                             | ™ 및 ⊚ 1983-2                                                                                               | 017 Apple Inc. 모든 권리 보유. 사용권 및 보증                                                                                     |                                  |

## 3. Unity3D MultiDex 이슈만들기

## 3.1 실험에 참가한 유니티 패키지들

Unity3D 플러그인으로 자주사용되는 패키지들을 적용해보고 MultiDex 상태를 만들도록 하겠습니다.

| Everyplay.unitypackage                     | 12MB   |
|--------------------------------------------|--------|
| facebook-unity-sdk-7.10.0.unitypackage     | 23.6MB |
| GooglePlayGamesPlugin-0.9.39a.unitypackage | 10.3MB |
| PLUGSDK-2.5.0.unitypackage                 | 18MB   |

실험에 사용한 패키지들은 게임에 활용빈도가 높은 플러그인들로 구성하였습니다.

- 1) facebook-unity-sdk-7.10.0.unitypackage
- 2) GooglePlayGamesPlugin-0.9.39a.unitypackage
- 3) PLUGSDK-2.5.0.unitypackage
- 4) Everyplay.unitypackage

### 3.2 새로운 Unity3D 프로젝트 생성

빈프로젝트를 생성합니다.

### 3.3 Facebook 적용

대부분의 게임에서 사용하는 인증용 플러그인입니다.

출처: <u>https://developers.facebook.com/docs/unity</u>

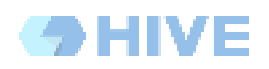

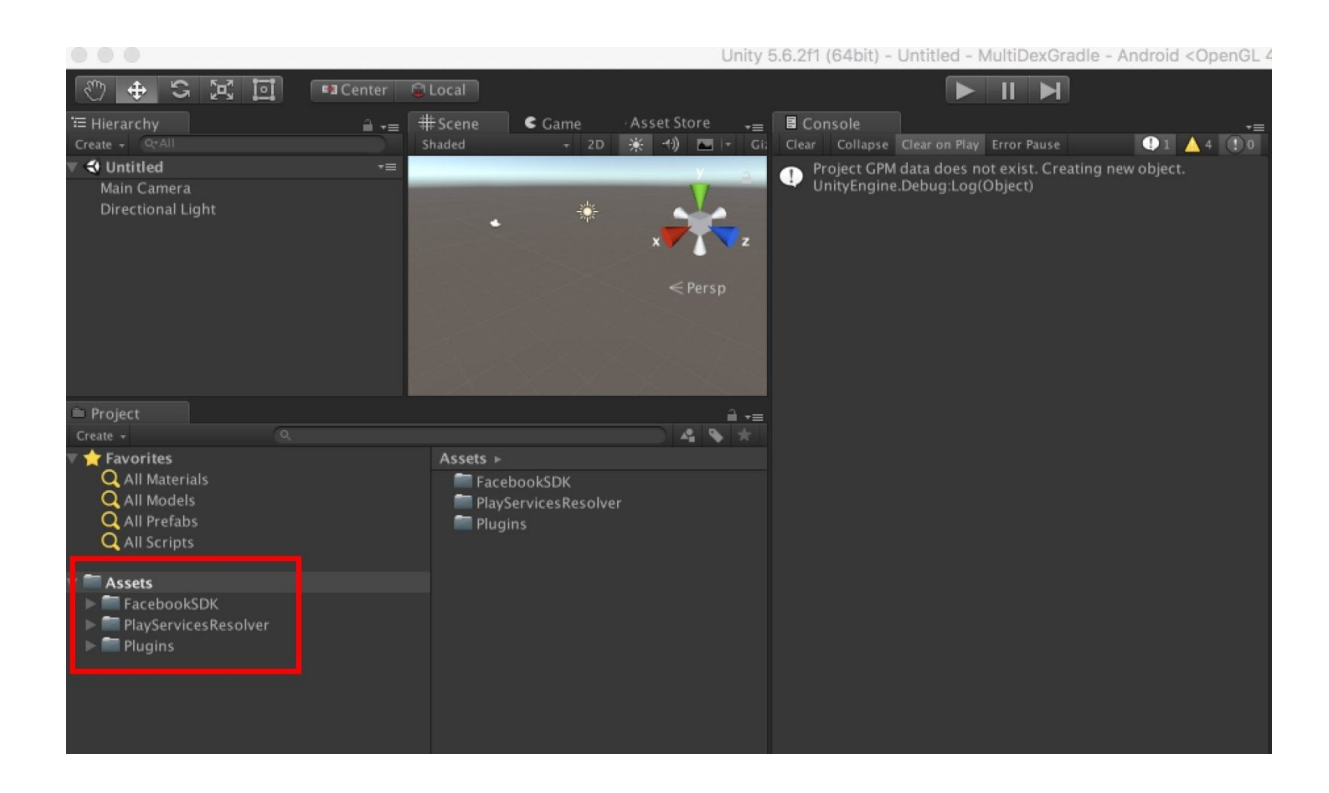

Facebook SDK 플러그인을 적용하면 다음과 같이 Assets/Plugins/Android 에 AndroidSupport 라이브러리가 추가로 설치됨을 알 수 있습니다.

| 🗎 Project                                                                                                    |   | â.                         |
|----------------------------------------------------------------------------------------------------|---|----------------------------|
| Create +                                                                                                    | Q | 4 💊 🛪                      |
| <ul> <li>Favorites         <ul> <li>All Materials</li> <li>All Models</li> <li>All Prefabs</li> <li>All Scripts</li> </ul> </li> <li>Assets         <ul> <li>FacebookSDK</li> <li>PlayServicesResolver</li> <li>Plugins</li> <li>Android</li> <li>IOS</li> </ul> </li> </ul> |   | Assets > Plugins > Android |

Facebook설정 이외 특별한 설정없이 빌드를 수행합니다.

정상적으로 빌드됨을 확인 할 수 있습니다.

FacebookSDK만 적용

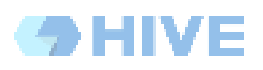

### 3.4 GooglePlayGames 적용

Android Feature를 적용받기 위해 사용하는 인증 및 게임 지원 플러그인 입니다.

출처: <u>https://github.com/playgameservices/play-games-plugin-for-unity</u>

| 🗎 Project                                                                                                    | ê <b>•</b> ≡                                                                                                    |
|----------------------------------------------------------------------------------------------------|----------------------------------------------------------------------------------------------------|
| Create + Q                                                                                                    |                                                                                                    |
| <ul> <li>Favorites</li> <li>All Materials</li> <li>All Models</li> <li>All Prefabs</li> <li>All Scripts</li> </ul> Assets <ul> <li>FacebookSDK</li> <li>GooglePlayGames</li> <li>PlayServicesResolver</li> <li>Plugins</li> <li>Android</li> <li>IOS</li> </ul> | Assets > Plugins > Android ><br>AndroidManifest<br>animated-vector-drawable-25.3.1<br>appcompat-v7-25.3.1<br>cardview-v7-25.3.1<br>customtabs-25.3.1<br>libs<br>MainLibProj<br>play-services-auth-10.2.1<br>play-services-base-10.2.1<br>play-services-base-10.2.1<br>play-services-basement-10.2.1<br>play-services-drive-10.2.1<br>play-services-games-10.2.1<br>play-services-nearby-10.2.1<br>play-services-tasks-10.2.1<br>support-compat-25.3.1<br>support-core-ui-25.3.1<br>support-fragment-25.3.1<br>support-redia-compat-25.3.1<br>support-v4-25.3.1<br>support-v4-25.3.1<br>support-vector-drawable-25.3.1 |
|                                                                                                    |                                                                                                    |

적용후 play-services-\*-10.2.1 등의 파일이 추가로 설치 되었습니다.

GooglePlayGames의 설정을 마치고 빌드를 수행합니다.

정상적으로 빌드됨을 확인 할 수 있습니다.

<u>GooglePlayGames 추가 적용</u>

### 3.5 Naver Cafe 적용

최근에 많이 사용이 되고 있는 소셜커뮤니티용 플러그인 입니다.

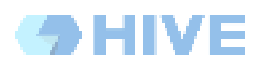

#### 출처: <u>https://github.com/naver/cafe-sdk-unity</u>

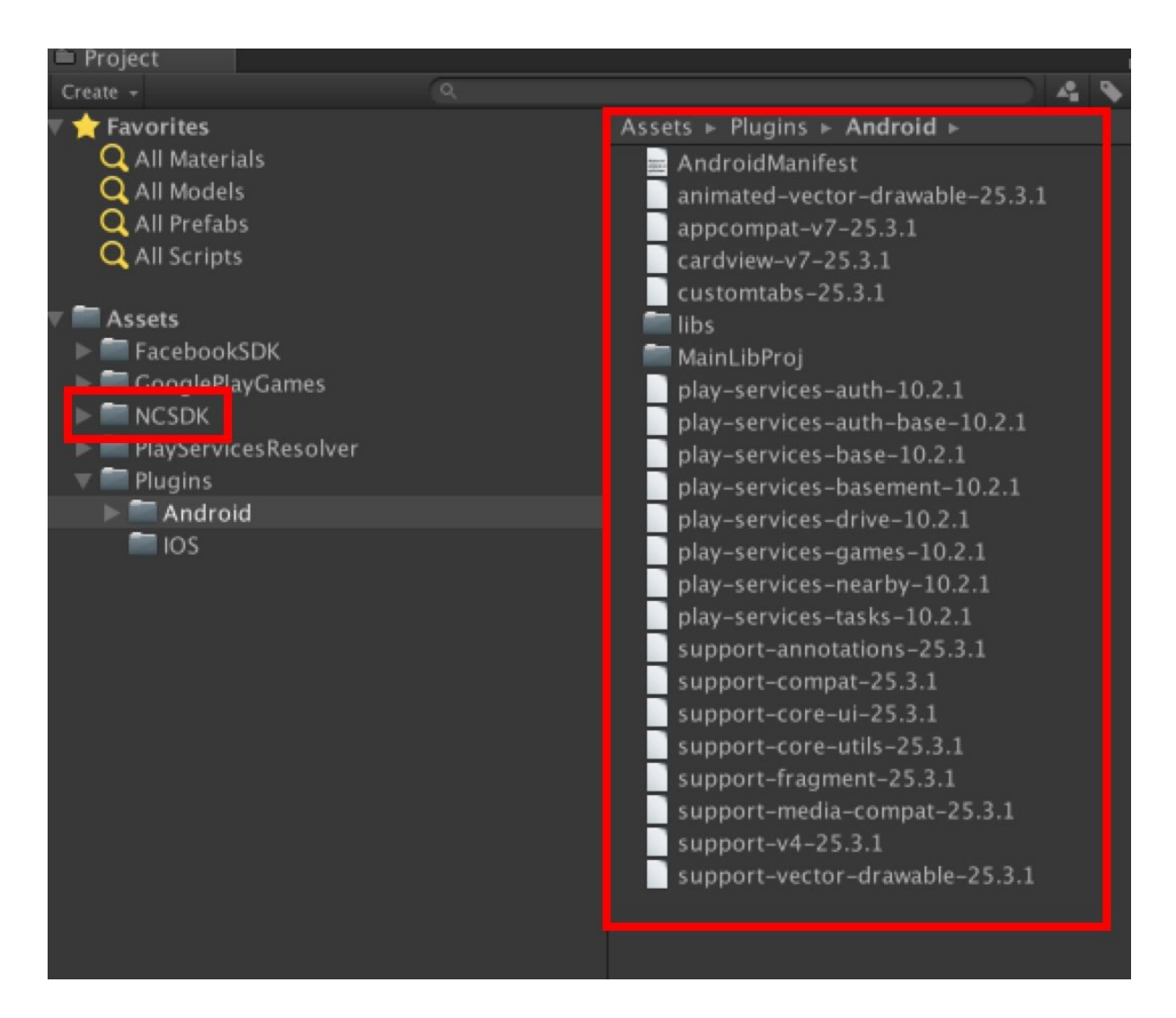

플러그인 설치를 완료하였으나 별도의 파일이 플러그인 영역에 추가되지는 않았습니다.

설정이 필요하나 설정없이 빌드를 수행합니다.

빌드에 실패합니다.

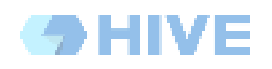

| = Project                                                                                                    |     |                                                                                                    |
|----------------------------------------------------------------------------------------------------|-----|----------------------------------------------------------------------------------------------------|
| Create +                                                                                                    | (q. |                                                                                                    |
| <ul> <li>Favorites</li> <li>All Materials</li> <li>All Prefabs</li> <li>All Scripts</li> <li>Assets</li> <li>FacebookSDK</li> <li>GooglePlayGames</li> <li>NCSDK</li> <li>Plugins</li> <li>Android</li> <li>Scripts</li> <li>PlayServicesResolver</li> <li>Plugins</li> <li>Android</li> <li>IOS</li> <li>Sample</li> <li>Scripts</li> <li>PlayServicesResolver</li> <li>IOS</li> <li>IOS</li> <li>IOS</li> </ul> |     | Assets > NCSDK > Plugins > Android<br>3rdparty_login_library_android_4.1.4<br>android-support-v4<br>api-gateway-hmac-2.3.1<br>cafeSdk-2.5.0<br>customtabs-23.1.0<br>glide-3.7.0<br>gson-2.8.0<br>library-1.0.0<br>otto-1.3.8<br>volleyer-2.0.1 |

android-support-v4, customtabs-23.1.0 등의 최신버전이 이미 적용되어 있어 중복라이브러리사용으로 빌드가 실패했습니다.

Naver Cafe PlugIn 에서 사용한 구버전 라이브러리를 제거하고 다시 빌드합니다.

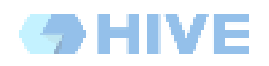

| - UnityEngine.Debug.tog(Object)                                                                                                    |      |
|----------------------------------------------------------------------------------------------------|------|
| CommandInvokationFailure: Unable to convert classes into dex format.<br>/Library/Java/JavaVirtualMachines/jdk1.8.0_60.jdk/Contents/Home/bin/java -Xmx2048M -Dcom.android.sdkmanager                                                                                                    | r.to |
| Project GPM data does not exist. Creating new object.<br>UnityEngine.Debug:Log(Object)                                                                                                    |      |
|                                                                                                    |      |
| CommandInvokationFailure: Unable to convert classes into dex format.<br>/Library/Java/JavaVirtualMachines/jdk1.8.0_60.jdk/Contents/Home/bin/java –Xmx2048M<br>–Dcom.android.sdkmanager.toolsdir="/Users/Red/NVPACK/android-sdk-macosx/tools" –Dfile.encoding=UTF8 –jar<br>"/Applications/Unity/PlaybackEngines/AndroidPlayer/Tools/sdktools.jar" – | Î    |
| stderr[                                                                                                    |      |
| trouble writing output: Too many field references: 84827; max is 65536.<br>You may try usingmulti-dex option.<br>References by package:                                                                                                    |      |
| 5 android.accounts<br>26 android.app                                                                                                    |      |
| 2 android.content                                                                                                    |      |
| 36 android.content.pm                                                                                                    |      |
| 3 android.database                                                                                                    |      |
| 58 android.graphics                                                                                                    |      |
| 2 android.media                                                                                                    |      |
| 1 android.media.browse                                                                                                    |      |
| 6 android net.wifi                                                                                                    |      |
| 25 android.os                                                                                                    |      |
| 3 android.print                                                                                                    |      |
| 3 android.provider                                                                                                    |      |
| 2791 android support compat                                                                                                    |      |
| 2791 android.support.coreui                                                                                                    |      |
| 2791 android.support.coreutils                                                                                                    |      |
| 2893 and rold support custom tabs                                                                                                    |      |
| 2951 android.support.rragment                                                                                                    |      |
| 2791 android.support.graphics.drawable.animated                                                                                                    |      |
| 2791 android.support.mediacompat                                                                                                    |      |
| 2791 android.support.v4                                                                                                    |      |
| 13 android.support.v4.accessibilityservice                                                                                                    |      |
| 885 android.support.v4.ann                                                                                                    |      |
| 114 android support v4 content                                                                                                    |      |

MultiDex 이슈가 발생했습니다. 84827개의 참조 개수로 빌드가 실패합니다.

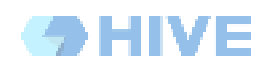

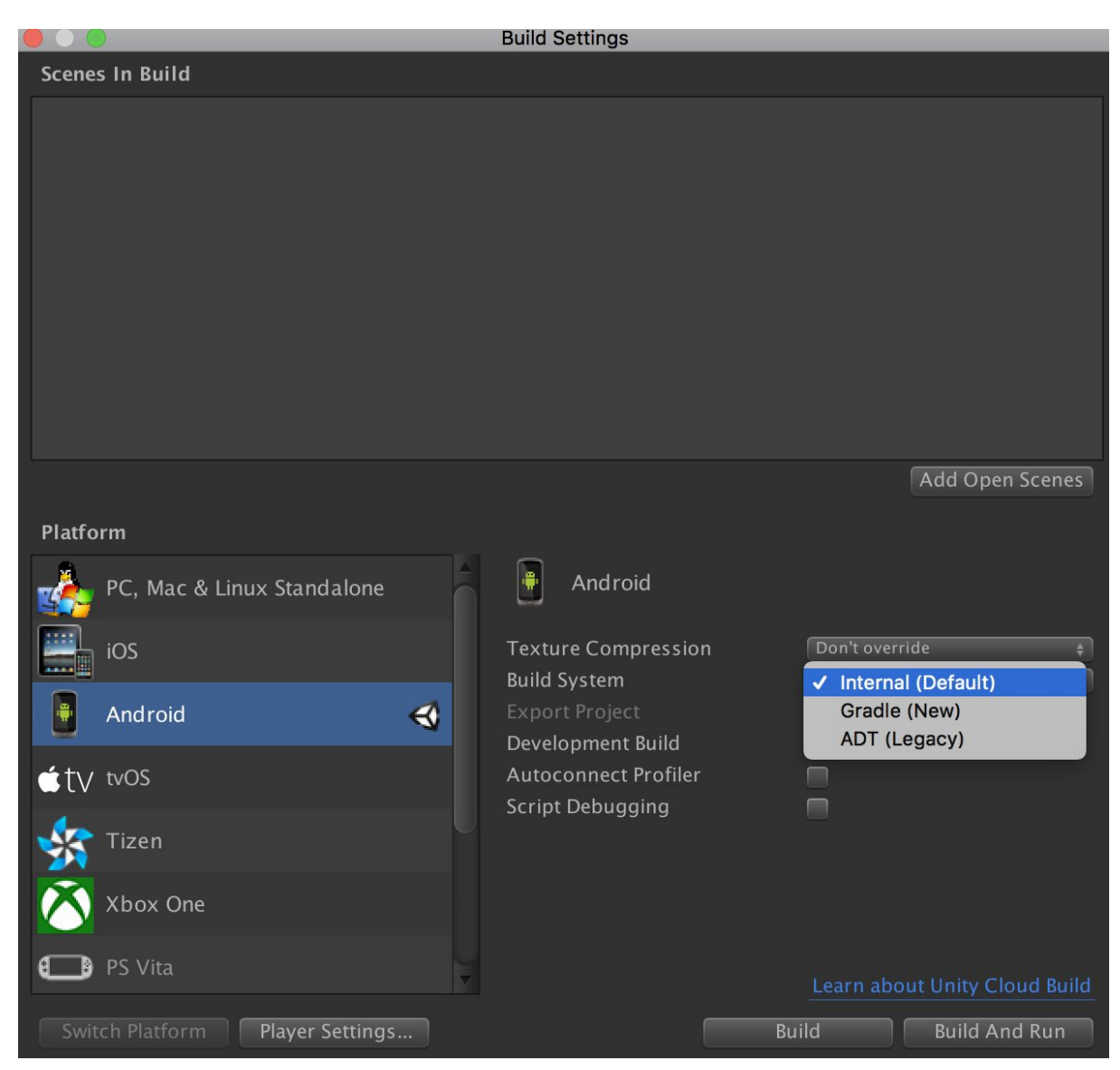

빌드 옵션의 기본값이 Internal(Default) 값을 Gradle(New) 로 변경합니다.

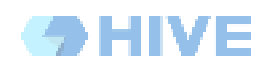

| 000                                                                                                    | Build Settings       |             |                       |
|----------------------------------------------------------------------------------------------------|----------------------|-------------|-----------------------|
| Scenes In Build                                                                                                    |                      |             |                       |
|                                                                                                    |                      |             |                       |
|                                                                                                    |                      |             |                       |
|                                                                                                    |                      |             |                       |
|                                                                                                    |                      |             |                       |
|                                                                                                    |                      |             |                       |
|                                                                                                    |                      |             |                       |
|                                                                                                    |                      |             |                       |
|                                                                                                    |                      |             |                       |
|                                                                                                    |                      |             |                       |
|                                                                                                    |                      |             | Add Open Scenes       |
| Platform                                                                                                    |                      |             |                       |
| PC, Mac & Linux Standalone                                                                                                    | Android              |             |                       |
| iOS                                                                                                    | Texture Compression  | n Don't ove | rride 🔹               |
|                                                                                                    | Build System         | Gradle (N   | ew) ‡                 |
| 📱 Android 🛛 🔇                                                                                                    | Export Project       |             |                       |
| try tvOS     try     try | Autoconnect Profiler |             |                       |
|                                                                                                    | Script Debugging     |             |                       |
| Yizen                                                                                                    |                      |             |                       |
| 🚫 Xbox One                                                                                                    |                      |             |                       |
| PS Vita PS Vita                                                                                                    |                      | Learn ab    | out Unity Cloud Build |
| Switch Platform Player Settings                                                                                                    |                      | Build       | Build And Run         |

빌드를 다시 수행합니다.

빌드에 성공합니다.

<u>NaverCafe 추가 적용</u>

## 3.6 EveryPlay 적용

Unity에서 제공하는 게임영상 녹화 및 재생을 하는 플러그인입니다. 출처 : <u>https://developers.everyplay.com/</u>

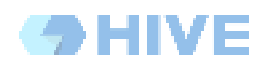

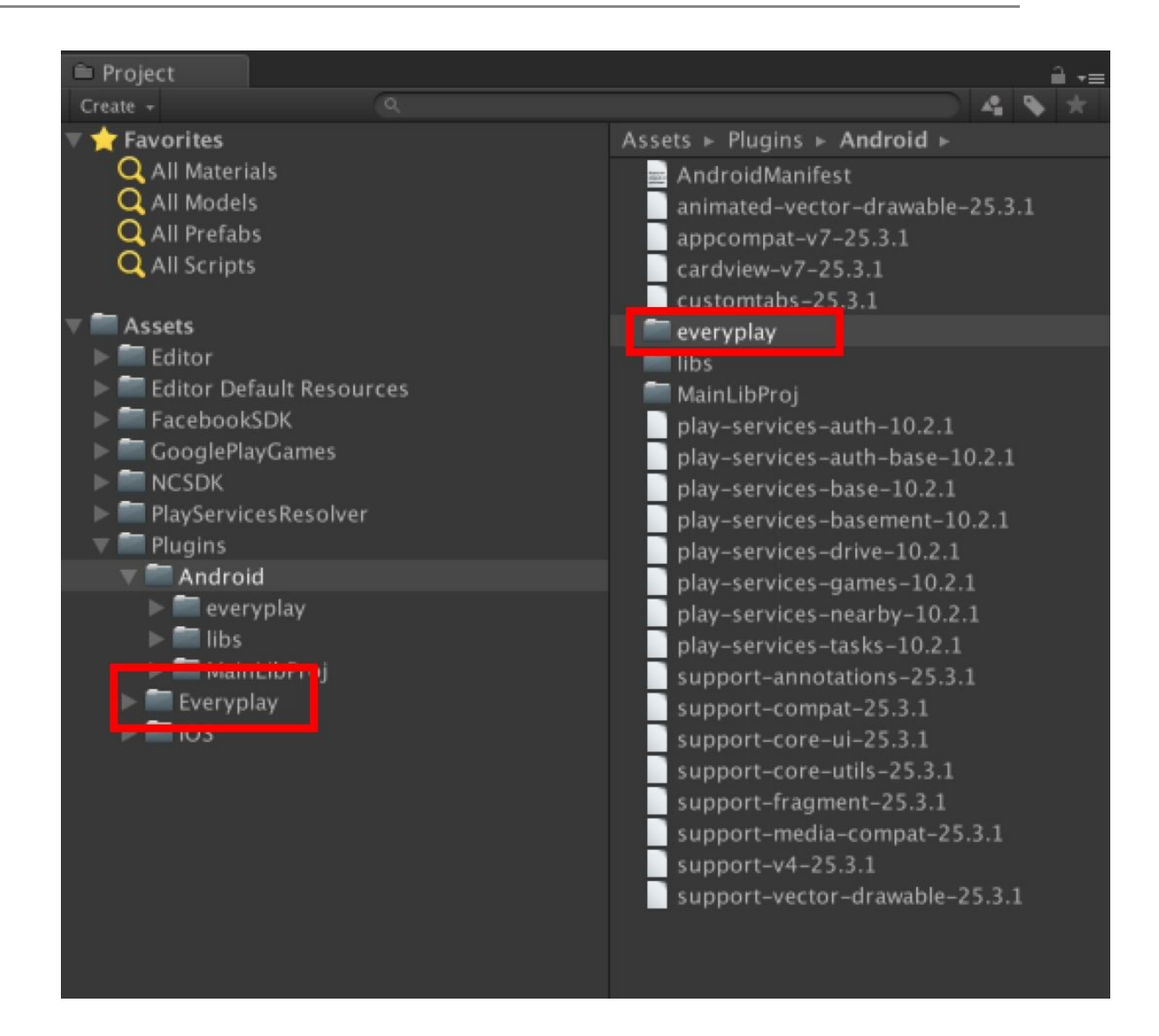

EveryPlay PlugIn을 적용합니다. EveryPlay 폴더에 라이브러리가 추가됨니다.

Unity3D - Gradle(New) 로 빌드를 수행합니다.

빌드가 성공합니다.

<u>EveryPlay 추가 적용</u>

#### 3.7 GooglePlayService 모두 적용

Gradle을 적용한 이후 플러그인을 적용하였으나 Gradle적용중의 Multi-Dex이슈가 발생하지 않아 모든 GooglePlayService를 사용하도록 설정하고 강제로 Multi-Dex이슈를 발생시키도록 하겠습니다.

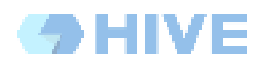

```
Google.VersionHandler.InvokeInstanceMethod(
    svcSupport, "DependOn",
    new object[] { "com.google.android.gms", "play-services",
        PluginVersion.PlayServicesVersionConstraint },
    namedArgs: new Dictionary<string, object>() {
        {"packageIds", new string[] { "extra-google-m2repository" } }
});
```

GooglePlayGames를 적용후 생성된 GPGSDependencies.cs 에 위와 같이 모든 라이브러리를 추가하도록 설정합니다.

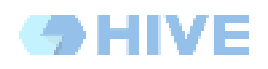

| Project                  |                                     | â +     |
|--------------------------|-------------------------------------|---------|
| Create +                 |                                     | ) 4 💊 🖈 |
| 🗸 🚖 Favorites            | Assets ► Plugins ► Android ►        |         |
| 🔍 All Materials          | 🔤 AndroidManifest                   |         |
| 🔍 All Models             | animated-vector-drawable-25.3.1     |         |
| 🔍 All Prefabs            | appcompat-v7-25.3.1                 |         |
| 🔍 All Scripts            | cardview-v7-25.3.1                  |         |
|                          | customtabs-25.3.1                   |         |
| / Assets                 | 🛑 everyplay                         |         |
| Editor                   | firebase-analytics-10.2.1           |         |
| Editor Default Resources | firebase-analytics-impl-10.2.1      |         |
| FacebookSDK              | firebase-appindexing-10.2.1         |         |
| GooglePlayGames          | firebase-auth-10.2.1                |         |
| 🕨 🔤 BasicApi             | firebase-common-10.2.1              |         |
| Editor                   | firebase-config-10.2.1              |         |
| ISocialPlatform          | firebase-crash-10.2.1               |         |
| OurUtils                 | firebase-database-10.2.1            |         |
| Platforms                | firebase-database-connection-10.2.1 |         |
| NCSDK                    | firebase-iid-10.2.1                 |         |
| PlayServicesResolver     | firebase-messaging-10.2.1           |         |
| V Plugins                | firebase-storage-10.2.1             |         |
| V Android                | firebase-storage-common-10.2.1      |         |
| everyplay                | 🔚 libs                              |         |
| ▶ 🔤 libs                 | 🥅 MainLibProj                       |         |
| MainLibProj              | mediarouter-v7-24.0.0               |         |
| Everyplay                | palette-v7-24.0.0                   |         |
| ▶ ■ IOS                  | play-services-10.2.1                |         |
|                          | play-services-ads-10.2.1            |         |
|                          | play-services-ads-lite-10.2.1       |         |
|                          | play-services-analytics-10.2.1      |         |
|                          | play-services-analytics-impl-10.2.1 |         |
|                          | play-services-appinvite-10.2.1      |         |
|                          | play-services-auth-10.2.1           |         |
|                          | play-services-auth-base-10.2.1      |         |
|                          | play-services-awareness-10.2.1      |         |
|                          | play-services-base-10.2.1           |         |
|                          | play-services-basement-10.2.1       |         |
|                          | play-services-cast-10.2.1           |         |
|                          | play-services-cast-framework-10.2.1 |         |
|                          | play-services-clearcut-10.2.1       |         |
|                          | play-services-drive-10.2.1          |         |
|                          | play-services-fitness-10.2.1        |         |
|                          | play-services-games-10.2.1          |         |
|                          | play-services-gass-10.2.1           |         |
|                          | play-services-gcm-10.2.1            |         |
|                          | play-services-identity-10.2.1       |         |
|                          | play-services-iid-10.2.1            |         |
|                          | play-services-instantapps-10.2.1    |         |
|                          | play-services-location-10.2.1       |         |

많은 라이브러리가 추가되었음을 확인 할 수 있습니다.

Unity3D - Gradle(New) 빌드를 수행하도록 하겠습니다.

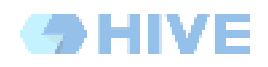

| onity cutor in ost view. On only                                                                                                    |
|----------------------------------------------------------------------------------------------------|
| CommandInvokationFailure: Gradle build failed.<br>/Library/Java/JavaVirtualMachines/jdk1.8.0_60.jdk/Contents/Home/bin/java –classpath "/Applicati                                                                                                    |
| Project GPM data does not exist. Creating new object.     UnityEngine.Debug:Log(Object)                                                                                                    |
| CommandInvokationFailure: Gradle build failed.<br>/Library/Java/JavaVirtualMachines/jdk1.8.0_60.jdk/Contents/Home/bin/java –classpath<br>"/Applications/Unity/PlaybackEngines/AndroidPlayer/Tools/gradle/lib/gradle-launcher-2.14.jar"<br>org.gradle.launcher.GradleMain "assembleDebug"                                   |
| stderr[                                                                                                    |
| FAILURE: Build failed with an exception.                                                                                                    |
| * What went wrong:<br>Execution failed for task ':transformClassesWithDexForDebug'.<br>> com.android.build.api.transform.TransformException:<br>com.android.ide.common.process.ProcessException: java.util.concurrent.ExecutionException:<br>com.android.dex.DexIndexOverflowException method ID not in [0, 0xffff]: 65536 |
| * Try:<br>Run withstacktrace option to get the stack trace. Run withinfo ordebug option to get more log<br>output.<br>]<br>stdout[<br>Incremental java compilation is an incubating feature.<br>:preBuild UP-TO-DATE<br>:preDebugBuild UP-TO-DATE<br>:checkDebugManifest                                                   |
| :preReleaseBuild UP-TO-DATE                                                                                                    |

## Gradle을 적용중에도 MultiDex 이슈가 다시 발생하고 있습니다.

#### <u>Android-MultiDex 가이드</u>

#### 링크의 가이드에 따라

[Unity3D설치폴더]/PlaybackEngines/AndroidPlayer/Tools/GradleTemplates/mainTemplate.gradle

파일의 내용을 수정하도록 합니다. 해당 Path는 설치된 Unity3D에 따라 상이할 수 있습니다.

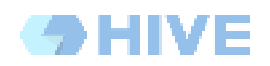

```
// GENERATED BY UNITY. REMOVE THIS COMMENT TO PREVENT OVERWRITING WHEN EXPORTING AGAIN
buildscript {
   repositories {
        jcenter()
        classpath 'com.android.tools.build:gradle:2.1.0'
3
allprojects {
   repositories {
      flatDir {
       dirs 'libs'
apply plugin: 'com.android.application'
dependencies {
   compile fileTree(dir: 'libs', include: ['*.jar'])
**DEPS***}
android {
   compileSdkVersion ***APIVERSION***
   buildToolsVersion_'**BUILDTOOLS**'
   defaultConfig {
        targetSdkVersion **TARGETSDKVERSION**
       applicationId '**APPLICATIONID**
     multiDexEnabled true
    }
    lintOptions {
        abortOnError false
    }
**SIGN**
    buildTypes {
       debug {
            jniDebuggable true
        release {
            minifyEnabled false
           proguardFiles getDefaultProguardFile('proguard-android.txt'), 'proguard-unity.txt'
            ***SIGNCONFIG**
```

\*팁 : 파일 편집이 되지 않는다면, 다른 폴더에서 편집후 해당파일을 복사하도록 합니다.

Assets/Plugins/Android/AndroidManifest.xml 파일의 Application 항목도 수정합니다.

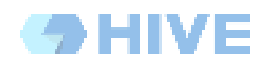

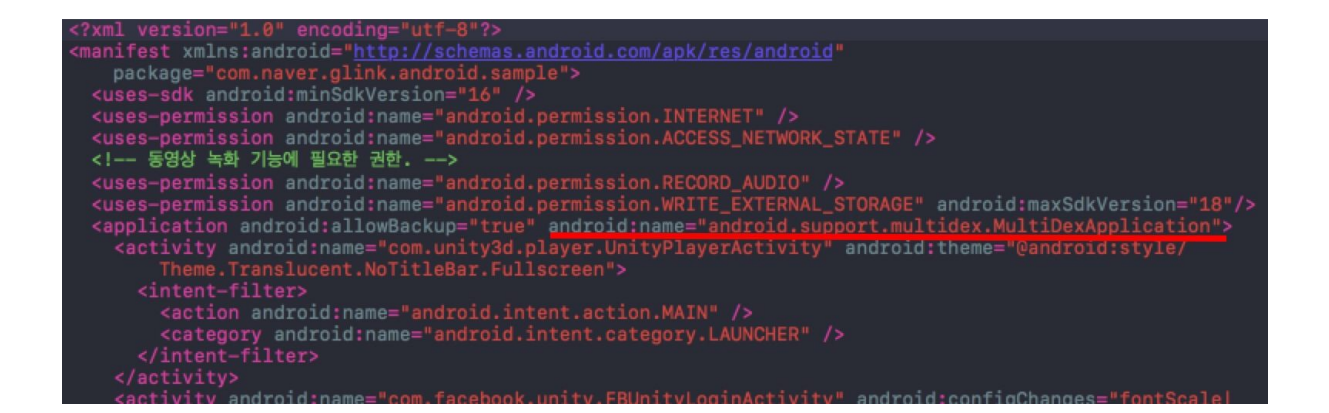

가이드에 따라 수정을 완료했으므로 Unity3D-Gradle(New) 로 빌드를 수행합니다.

빌드가 정상적으로 됨을 확인할 수 있습니다.

<u>GooglePlayService 모두 적용</u>

## 4. 커맨드라인 빌드하기

Jenkins와 같은 CI빌드에서 사용하는 방법을 가이드합니다.

### 4.1 Unity3D 빌드 메뉴 만들기

Unity3D안에 메뉴 혹은 지정하는 Scene을 빌드하는 커맨드를 등록합니다.

#### 1) 예를들어 Build.cs 와 같은 파일을 만들고 아래와 같이 작성합니다.

```
1 using UnityEditor;
2 using System.Diagnostics;
4 //#if UNITY_EDITOR
5 public class ScriptBatch
6 {
       [MenuItem("MyTools/Android Build With Postprocess")]
7
8
      public static void BuildAndroid ()
9
      {
          string[] levels = new string[] {"Assets/FacebookSDK/Examples/MainMenu.unity"};
10
11
          // Build player.
12
          EditorUserBuildSettings.androidBuildSystem = AndroidBuildSystem.Gradle;
13
          BuildPipeline.BuildPlayer(levels, "../BuiltGame.apk", BuildTarget.Android, BuildOptions.Development );
14
15
      }
16 }
17 //#endif
18
```

2) Unity3D안에서 해당 커맨드로 빌드가 되는지 확인합니다.

참고: Unity3D Build Pipeline

### 4.2 커맨드라인에서 빌드명령

Unity3D를 커맨드라인으로 빌드하는 방법입니다.

Unity Red\$ cd MultiDexGradle/ MultiDexGradle Red\$ \_Applications/Unity/Unity.app/Contents/MacOS/Unity -quit -batchmode -executeMethod ScriptBatch.BuildAndroid

3.1에서 수행한 결과가 나오는지 확인합니다.

참고 : Unity3D CommandLine

결과 : <u>커맨드라인 빌드</u>

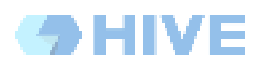

# A. DEX 결과

## a. FacebookSDK만 적용

| 📲 FacebookOnly.apk 🗵 🎼 GooglePlayAdded                                        | l.apk × 🛛 🎼 NaverPlu                                            | ıgInAdded.apk $	imes$ |                     | <b>-</b> ≡4     |  |  |  |
|-------------------------------------------------------------------------------|-----------------------------------------------------------------|-----------------------|---------------------|-----------------|--|--|--|
| com.com2us.hivesdk.normal.freefull.google.global.android.common (version 1.0) |                                                                 |                       |                     |                 |  |  |  |
| Raw File Size: 31.8 MB, Download Size                                         | Raw File Size: 31.8 MB, Download Size: 31.1 MB     Compare with |                       |                     |                 |  |  |  |
| File                                                                          | Raw File Size                                                   | Download Size         | 6 of Total Download | size            |  |  |  |
| 🕨 🖬 lib                                                                       | 76.9 MB                                                         | 25.7 MB               | 81.4%               |                 |  |  |  |
| ▶ 🗖 assets                                                                    | 11.7 MB                                                         | 4.3 MB                | 13.6%               |                 |  |  |  |
| 🛱 classes.dex                                                                 | 3 MB                                                            | 1.2 MB                | 3.8%                |                 |  |  |  |
| ▶ 📑 res                                                                       | 441.5 KB                                                        | 276.9 KB              | 0.9%                |                 |  |  |  |
| 📝 resources.arsc                                                              | 308.2 KB                                                        | 76.7 KB               | 0.2%                |                 |  |  |  |
| META-INF                                                                      | 116 KB                                                          | 34.5 KB               | 0.1%                |                 |  |  |  |
| 🗟 AndroidManifest.xml                                                         | 6.8 КВ                                                          | 1.8 KB                | 0%                  |                 |  |  |  |
| This dex file defines 2654 classes with                                       | 18599 methods,                                                  | and references        | 24079 methods       | <u>.</u>        |  |  |  |
| Class                                                                         |                                                                 |                       | Defined Methods     | Referenced Meth |  |  |  |
| android                                                                       |                                                                 |                       | 14887               | 17993           |  |  |  |
| ► 🖬 com                                                                       |                                                                 |                       | 4937                | 4979            |  |  |  |
| ► 🖬 java                                                                      |                                                                 |                       | 0                   | 716             |  |  |  |
| bolts                                                                         |                                                                 |                       | 256                 | 257             |  |  |  |
| org                                                                           |                                                                 |                       | 19                  | 103             |  |  |  |
| ► 🗖 javax                                                                     |                                                                 |                       | 0                   | 20              |  |  |  |
| ▶ 🖬 bitter                                                                    |                                                                 |                       | 9                   | 9               |  |  |  |
| ▶ C int[]                                                                     |                                                                 |                       | 0                   | 1               |  |  |  |
| ▶ Colong[]                                                                    |                                                                 |                       | 0                   | 1               |  |  |  |

DEX개수 24079

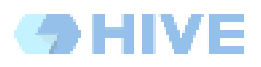

# b. GooglePlayGames 추가 적용

|    | 🎼 FacebookOnly.apk 🛛 🐇 | 🏬 GooglePlayAdded.apk 🗡    | 🏬 NaverPlugInAdded.apk 🗵  |               | <b>+</b> ≣4          |
|----|------------------------|----------------------------|---------------------------|---------------|----------------------|
|    | .com2us.hivesdk        | .normal.freefull.google.gl | lobal.android.common (ve  | ersion 1.0)   |                      |
|    | 🗊 Raw File Size: 34.1  | MB, Download Size: 33.3 I  | МВ                        |               | Compare with         |
| Fi | e                      |                            | Raw File Siz              | e Download    | Size% of Total Downl |
| ►  | 🗖 lib                  |                            | 81.7 M                    | B 27.1        | MB 80.2%             |
| ►  | assets 💼               |                            | 12.2 M                    | B 4.5         | MB 13.2%             |
|    | 👜 classes.dex          |                            | 4.9 M                     | B 1.8         | MB 5.3%              |
| ►  | res                    |                            | 479.7 K                   | B 303.2       | KB 0.9%              |
|    | 👔 resources.arsc       |                            | 438.6 K                   | B 111.7       | KB 0.3%              |
| ►  | META-INF               |                            | 126.2 K                   | B 37.3        | KB 0.1%              |
|    | 🔯 Android Manifest.xı  | ml                         | 8.9 K                     | B 2.3         | KB 0%                |
|    |                        |                            |                           |               |                      |
|    | This dex file defines  | 5224 classes with 32302    | 7 methods, and references | 39435 metho   | ds.                  |
| C  | ass                    |                            |                           | Defined Metho | ds Referenced Meth   |
|    | 🖬 com                  |                            |                           | 19835         | 19881                |
|    | 🖬 android              |                            |                           | 14888         | 18173                |
|    | 🗖 java                 |                            |                           | 0             | 943                  |
|    | bolts                  |                            |                           | 256           | 257                  |
|    | 🖬 org                  |                            |                           | 19            | 144                  |
|    | 🗖 javax                |                            |                           | 0             | 20                   |
| •  | 🖬 bitter               |                            |                           | 9             | 9                    |
| Þ  | 🖬 dalvik               |                            |                           | 0             | 2                    |
|    | 🖸 🖸 🖸 🖸                |                            |                           | 0             | 1                    |
|    | 🛛 🖸 double[]           |                            |                           | 0             | 1                    |
|    | 🖸 🖸 float[]            |                            |                           | 0             | 1                    |
|    | 🖸 int[]                |                            |                           | 0             | 1                    |
|    | 🖸 🖸 long[]             |                            |                           | 0             | 1                    |
|    | 🕑 boolean[]            |                            |                           | 0             | 1                    |

DEX 개수 39435

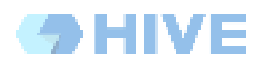

## c. NaverCafe 추가 적용

|      | FacebookOnly.apk × 🏨 GooglePlayAdded.apk × 🏨 NaverPlu                         | ıginAdded.apk ×  |                 | <b>-</b> ≣4      |
|------|-------------------------------------------------------------------------------|------------------|-----------------|------------------|
| C    | com.com2us.hivesdk.normal.freefull.google.global.android.common (version 1.0) |                  |                 |                  |
| •    | Raw File Size: 35.5 MB, Download Size: 34.4 MB                                |                  | C               | ompare with      |
| File |                                                                               | Raw File Size    | Download Size   | % of Total Downl |
| ►    | 🖬 lib                                                                         | 81.7 MB          | 27.1 MB         | 77.6%            |
| ►    | 🖬 assets                                                                      | 12.2 MB          | 4.5 MB          | 12.8%            |
|      | 🖻 classes.dex                                                                 | 6.1 MB           | 2.3 MB          | 6.7%             |
| ►    | 🔁 res                                                                         | 920 KB           | 564.2 KB        | 1.6%             |
|      | 👔 resources.arsc                                                              | 713.2 KB         | 174.1 KB        | 0.5%             |
|      | 3rdparty_login_library_android_4.1.4_source.jar                               | 240.1 KB         | 228.7 KB        | 0.6%             |
| ►    | E META-INF                                                                    | 186.8 KB         | 58.5 KB         | 0.2%             |
|      | 💁 AndroidManifest.xml                                                         | 10.5 KB          | 2.7 KB          | 0%               |
|      | 🖬 build-data.properties                                                       | 1 KB             | 591 B           | 0%               |
| •    | This dex file defines 6623 classes with 41120 methods,                        | and references 4 | 9718 methods.   |                  |
| Cla  | SS                                                                            |                  | Defined Methods | Referenced Meth  |
| ►    | 🖬 com                                                                         |                  | 29217           | 29300            |
| ►    | 🖬 android                                                                     |                  | 14759           | 18485            |
| ►    | 🖬 java                                                                        |                  | 0               | 1192             |
| ►    | 🖬 uk                                                                          |                  | 266             | 266              |
| ►    | bolts                                                                         |                  | 256             | 257              |
| ►    | 🖬 org                                                                         |                  | 19              | 172              |
| ►    | 🖬 javax                                                                       |                  | 0               | 29               |
| ►    | Ditter                                                                        |                  | 9               | 9                |
| ►    | alvik alvik                                                                   |                  | 0               | 2                |
| ►    | © byte[]                                                                      |                  | 0               | 1                |
| ►    | oduble[]                                                                      |                  | 0               | 1                |
|      | © float[]                                                                     |                  | 0               | 1                |
| ►    | © int[]                                                                       |                  | 0               | 1                |
|      | Colong[]                                                                      |                  | 0               | 1                |
| ►    | © boolean[]                                                                   |                  | 0               | 1                |

DEX 개수 49718

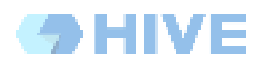

| IIIs EveryPlayPlugInAdded.apk ×                                               | 🎎 GooglePlayAddsAll.apk 🛛                                                            | 🏬 BuiltGame.apk 🛛 | 📀 mainTemplate  | .gradle $\times$ |      |
|-------------------------------------------------------------------------------|--------------------------------------------------------------------------------------|-------------------|-----------------|------------------|------|
| com.com2us.hivesdk.normal.freefull.google.global.android.common (version 1.0) |                                                                                      |                   |                 |                  |      |
| ① Raw File Size: 35.5 MB, Do                                                  | ownload Size: 35.3 MB                                                                |                   | Ca              | ompare wi        | th   |
| File                                                                          |                                                                                      | Raw File Size     | Download Size   | % of Total D     | ownl |
| 🕨 🖬 lib                                                                       |                                                                                      | 81.7 MB           | 27.1 MB         | 76.7%            |      |
| assets                                                                        |                                                                                      | 12.5 MB           | 4.5 MB          | 12.8%            |      |
| 🖻 classes.dex                                                                 |                                                                                      | 6.1 MB            | 2.7 MB          | 7.6%             |      |
| res                                                                           |                                                                                      | 920 KB            | 564.3 KB        | 1.6%             |      |
| 👔 resources.arsc                                                              |                                                                                      | 713.2 KB          | 180.3 KB        | 0.5%             |      |
| 3rdparty_login_library_and                                                    | droid_4.1.4_source.jar                                                               | 240.1 KB          | 228.7 KB        | 0.6%             |      |
| META-INF                                                                      |                                                                                      | 187.6 KB          | 66.8 KB         | 0.2%             |      |
| 🗟 Android Manifest.xml                                                        |                                                                                      | 10.7 KB           | 3.4 KB          | 0%               |      |
| 🖬 build-data.properties                                                       |                                                                                      | 1 KB              | 591 B           | 0%               |      |
| This dex file defines 7664                                                    | This dex file defines 7664 classes with 46782 methods, and references 56422 methods. |                   |                 |                  |      |
| Class                                                                         |                                                                                      |                   | Defined Methods | Referenced       | Meth |
| com                                                                           |                                                                                      |                   | 35536           | 35641            |      |
| android                                                                       |                                                                                      |                   | 14759           | 18670            |      |
| 🕨 🖬 java                                                                      |                                                                                      |                   | 0               | 1342             |      |
| 🕨 🖬 uk                                                                        |                                                                                      |                   | 266             | 266              |      |
| bolts                                                                         |                                                                                      |                   | 256             | 257              |      |
| org                                                                           |                                                                                      |                   | 19              | 190              |      |
| 🕨 🖬 javax                                                                     |                                                                                      |                   | 0               | 39               |      |
| bitter                                                                        |                                                                                      |                   | 9               | 9                |      |
| 🕨 🖬 dalvik                                                                    |                                                                                      |                   | 0               | 2                |      |
| G byte[]                                                                      |                                                                                      |                   | 0               | 1                |      |
| double[]                                                                      |                                                                                      |                   | 0               | 1                |      |
| ▶ ⓒ float[]                                                                   |                                                                                      |                   | 0               | 1                |      |
| ▶ <b>ⓒ</b> int[]                                                              |                                                                                      |                   | 0               | 1                |      |
| G long[]                                                                      |                                                                                      |                   | 0               | 1                |      |
| C boolean[]                                                                   |                                                                                      |                   | 0               | 1                |      |

# d. EveryPlay 추가 적용

DEX 개수 56422

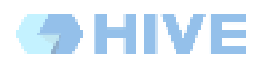

# e. GooglePlayService 모두 적용

|                                                                               | GooglePlayAddsAll.apk × 🔢 BuiltGame.apk × 🚱 main  | nTemplate.gradle $	imes$ |                 |                  |
|-------------------------------------------------------------------------------|---------------------------------------------------|--------------------------|-----------------|------------------|
| com.com2us.hivesdk.normal.freefull.google.global.android.common (version 1.0) |                                                   |                          |                 |                  |
| 6                                                                             | Raw File Size: 39.3 MB, Download Size: 37.5 MB    |                          | С               | ompare with      |
| Etta.                                                                         |                                                   | Deve File Cie            | Developed Circ  | N of Total David |
| File                                                                          | t<br>Et lib                                       | Raw File Siz             | e Download Size | 72%              |
| 5                                                                             |                                                   | 02.7 M                   | D 27.5 MD       | 11.9%            |
| -                                                                             | E assets                                          | 12.5 M                   | D               | 0%               |
|                                                                               | m classes.uex                                     | 0.2 M                    | D 5 MD          | 2.0%             |
|                                                                               |                                                   | -4 M                     |                 | 2.07             |
|                                                                               |                                                   | 1.7 M                    | D 2785VD        | 0.7%             |
|                                                                               |                                                   | 254 5 1                  | D 270.3 KB      | 0.7%             |
|                                                                               | Ardnarty login library android 4.1.4 source iar   | 240 1 4                  | 0 109.5 KB      | 0.5%             |
|                                                                               | Android Manifest vml                              | 240.1 K                  | D 220.7 ND      | 0.0%             |
|                                                                               | Android Manifest. Xmi                             |                          | 5 4.0 KB        | 076              |
| ٠                                                                             | This dex file defines 8156 classes with 53109 met | hods, and references     | 65221 methods   |                  |
| Cla                                                                           | ISS                                               |                          | Defined Methods | Referenced Meth. |
| ►                                                                             | 🗖 com                                             |                          | 40896           | 43071            |
| ►                                                                             | 🗖 android                                         |                          | 16184           | 20218            |
| ►                                                                             | 🗖 java                                            |                          | 0               | 1316             |
| ►                                                                             | 🗖 bolts                                           |                          | 256             | 257              |
| ►                                                                             | 🖬 uk                                              |                          | 157             | 172              |
| ►                                                                             | 🖬 org                                             |                          | 0               | 149              |
| ►                                                                             | 🖬 javax                                           |                          | 0               | 23               |
| ►                                                                             | 💼 bitter                                          |                          | 9               | 9                |
| ►                                                                             | 🖬 dalvik                                          |                          | 0               | 3                |
| ►                                                                             | © byte[]                                          |                          | 0               | 1                |
|                                                                               | © int[]                                           |                          | 0               | 1                |
|                                                                               | C long[]                                          |                          | 0               | 1                |

DEX 1 개수 65221

|                                                                               | GooglePlayAddsAll.apk × 🏭 BuiltGame.apk × 📀 mainTempl | ate.gradle $\times$ |                 |                   |
|-------------------------------------------------------------------------------|-------------------------------------------------------|---------------------|-----------------|-------------------|
| com.com2us.hivesdk.normal.freefull.google.global.android.common (version 1.0) |                                                       |                     |                 |                   |
| •                                                                             | Raw File Size: 39.3 MB, Download Size: 37.5 MB        |                     | C               | Compare with      |
| File                                                                          |                                                       | Raw File Size       | Download Siz    | e% of Total DownI |
| ►                                                                             | 🖬 lib                                                 | 82.7 MB             | 27.5 M          | B 72%             |
| ►                                                                             | 🖬 assets                                              | 12.5 MB             | 4.5 M           | <b>B</b> 11.8%    |
|                                                                               | 🛱 classes.dex                                         | 8.2 MB              | 3 M             | B 8%              |
|                                                                               | 🛱 classes2.dex                                        | 4 MB                | 1.5 M           | B 3.8%            |
|                                                                               | res 🛛                                                 | 1.7 MB              | 1.1 M           | <b>B</b> 2.8%     |
|                                                                               | 👔 resources.arsc                                      | 1.1 MB              | 278.5 K         | <b>B</b> 0.7%     |
| ►                                                                             | META-INF                                              | 354.5 KB            | 109.3 K         | <b>B</b> 0.3%     |
|                                                                               | 3rdparty_login_library_android_4.1.4_source.jar       | 240.1 KB            | 228.7 K         | <b>B</b> 0.6%     |
|                                                                               | 🙆 AndroidManifest.xml                                 | 21.5 KB             | 4.6 K           | B 0%              |
|                                                                               | This day file defines 5333 classes with 28038 methods | and references 3    | 5680 methods    |                   |
| Cla                                                                           |                                                       | and references 5    | Defined Methods | Referenced Meth.  |
| •                                                                             | com                                                   |                     | 30514           | 32787             |
| •                                                                             | android                                               |                     | 0               | 1418              |
| •                                                                             | 🗖 java                                                |                     | 0               | 1156              |
| •                                                                             | □ org                                                 |                     | 19              | 139               |
| •                                                                             | ∎ uk                                                  |                     | 108             | 129               |
| ►                                                                             | 🗖 javax                                               |                     | 0               | 42                |
| ►                                                                             | 🖬 dalvik                                              |                     | 0               | 2                 |
| ►                                                                             | 🕒 byte[]                                              |                     | 0               | 1                 |
| ►                                                                             | C double[]                                            |                     | 0               | 1                 |
| ►                                                                             | © float[]                                             |                     | 0               | 1                 |
| ►                                                                             | © int[]                                               |                     | 0               | 1                 |
| ►                                                                             | Colong[]                                              |                     | 0               | 1                 |
| ►                                                                             | C boolean[]                                           |                     | 0               | 1                 |
| ►                                                                             | ⓒ byte[][]                                            |                     | 0               | 1                 |
|                                                                               |                                                       |                     |                 |                   |

DEX 2 개수 35680

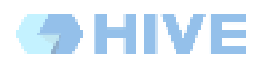

## f. 커맨드라인 빌드

| He BuiltGame.apk × 📀 mainTemplate.gradle ×                                           |                                                       |               |                 |                  |
|--------------------------------------------------------------------------------------|-------------------------------------------------------|---------------|-----------------|------------------|
| com.com2us.hivesdk.normal.freefull.google.global.android.common (version 1.0)        |                                                       |               |                 |                  |
| 0                                                                                    | Raw File Size: 39.3 MB, Download Size: 37.5 MB        |               | C               | ompare with      |
| File                                                                                 |                                                       | Paw File Size | Download Size   | % of Total Downl |
| ► Inc                                                                                | T lib                                                 | 82.7 MB       | 27.5 MB         | 72%              |
|                                                                                      | assets                                                | 12.5 MB       | 4.5 MB          | 11.8%            |
|                                                                                      | 🔟 classes.dex                                         | 8.2 MB        | 3 MB            | 8%               |
|                                                                                      | الله classes2.dex                                     | 4 MB          | 1.5 MB          | 3.8%             |
|                                                                                      | Cares                                                 | 1.7 MB        | 1.1 MB          | 2.8%             |
|                                                                                      | resources.arsc                                        | 1.1 MB        | 278.5 KB        | 0.7%             |
| •                                                                                    | META-INF                                              | 354.5 KB      | 109.3 KB        | 0.3%             |
|                                                                                      | 3rdparty_login_library_android_4.1.4_source.jar       | 240.1 KB      | 228.7 KB        | 0.6%             |
|                                                                                      | Android Manifest.xml                                  | 21.5 KB       | 4.6 KB          | 0%               |
| -                                                                                    | This day file defines 81FC classes with F2100 methods |               | 5221            |                  |
| This dex file defines 8156 classes with 53109 methods, and references 65221 methods. |                                                       |               | Peterancad Math |                  |
|                                                                                      | ss<br>com                                             |               | 40896           | 43071            |
|                                                                                      | android                                               |               | 16184           | 20218            |
|                                                                                      |                                                       |               | 0               | 1316             |
|                                                                                      | ■ bolts                                               |               | 256             | 257              |
|                                                                                      | ••••••••••••••••••••••••••••••••••••••                |               | 157             | 172              |
|                                                                                      | • org                                                 |               | 0               | 149              |
|                                                                                      | iavax                                                 |               | 0               | 23               |
|                                                                                      | bitter                                                |               | 9               | 9                |
|                                                                                      | alvik                                                 |               | 0               | 3                |
|                                                                                      | C byte[]                                              |               | 0               | 1                |
|                                                                                      | © int[]                                               |               | 0               | 1                |
| ►                                                                                    | Colong[]                                              |               | 0               | 1                |

DEX 1, DEX 2 상동

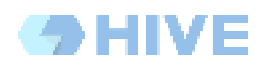

## **Document History**

| 일자                | 작성자  | 변경 내역   |
|-------------------|------|---------|
| V0.1 (2017-07-07) | 김재원B | - 최초 작성 |